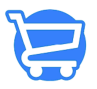

Knowledgebase > Managing Customers > Enabling and disabling tax collection for a customer

Enabling and disabling tax collection for a customer

Syeda Khadija Phool - 2023-11-10 - Managing Customers

## **Table of contents**

- 1. Enabling tax collection
- 2. Disabling tax collection
- 3. Timeline updates

If you are delivering the products in a region where you are not collecting taxes but want to collect a tax from a specific customer only, then you can explicitly enable tax collection for that customer from the **Cartzy admin panel.** Similarly, you can also exempt a particular customer from tax collection.

### Path: Customers > Customer record > Edit Customer

## **Enabling tax collection**

1. On the **Customers** page, open the customer in **edit mode**. To do so, click the **kebab menu icon** > select **Edit Customer**.

| ← Customers       |                                                                  |               |                  | ADD CUSTOM              | IER   |
|-------------------|------------------------------------------------------------------|---------------|------------------|-------------------------|-------|
| <u> </u>          |                                                                  |               |                  |                         |       |
|                   |                                                                  | Q Search here |                  |                         |       |
| Customer 🌡        | Email                                                            | Subscription  | Number Of Orders | Total Spent Act         | tions |
| Brian Deen Malkin | $p \sim 100 \mathrm{Mp} \sim 100 \mathrm{Mp} \sim 10$            | UNSUBSCRIBED  | 1                | \$ 25.42                |       |
| Brian Malkin      | $(2^{n+1}(\alpha_1,\beta_2),\ldots,(2^{n+1}(\alpha_n,\beta_n)))$ | UNSUBSCRIBED  | 0                | \$ 0.00 Delete customer |       |

2. On the **Edit Customer** page, go to the T**ax Settings**, and click **Manage**. The **Edit Tax Exemption** popup will appear. **Checkmark** the **Collect Tax** checkbox, and click **Save**.

| ← Edit | Customer                               |                       |                        |       |                   |        |
|--------|----------------------------------------|-----------------------|------------------------|-------|-------------------|--------|
| 🎲 Bria | an Deen Malkin , Cust                  | tomer From 1 Y        | ear And 13 Days        |       | DELETE            | UPDATE |
| 2      | Brian Deen Malkin                      |                       |                        |       | Customer Overview | EDIT   |
|        | Customer Note Q Add a note here        | Г                     |                        |       |                   |        |
|        | Last Order<br>N/A<br>From Online Store | Total :<br><b>\$0</b> | Edit Tax Exemption     |       | ress              | MANAGE |
| Orders | Placed                                 |                       |                        | CLOSE | save              |        |
|        | Th                                     | nis customer hasn't   | placed any orders yet. |       | Tax Settings      | MANAGE |

3. As soon as you click on the **Save** button on the **Edit Tax Exemption** popup window, the following will occur:

- $\circ~$  The tax collection setting for that customer will be updated.
- A **notification** of success will appear at the top right corner of the page.
- In the Tax Settings section on the right side of the page, the label "No Exemptions" will appear.

| ← Edit | t Customer                                                  |                                      |                                                  | Customer tax s                             | ×<br>setting has been saved |
|--------|-------------------------------------------------------------|--------------------------------------|--------------------------------------------------|--------------------------------------------|-----------------------------|
| 8 Bri  | ian Deen Malkin, Cu                                         | stomer From 1 Year And 13 Da         | ys<br>Success no                                 | DELETE                                     | UPDATE                      |
| 2      | Brian Deen Malkin                                           | Annalismi, 1911, 1914 (Sate          |                                                  | Customer Overview                          | EDIT                        |
|        | Q Add a note here<br>Last Order<br>N/A<br>From Online Store | Total Spent to Date<br>\$0           | Average Order Value<br>\$0                       | Default Address                            | MANAGE                      |
| Orders | Placed                                                      | This customer hasn't placed any orde | Status updated -<br>Tax collection is<br>enabled | Add New Address Tax Settings No Exemptions | MANAGE                      |

# **Disabling tax collection**

To exempt a specific customer from taxes, repeat the same steps as mentioned above except that this time you will **uncheck** the **Collect Tax** checkbox.

| Edit Tax Exemption |            |
|--------------------|------------|
| Collect Tax        |            |
|                    | CLOSE SAVE |
| Edit Tax Exemption |            |
| Collect Tax        |            |
|                    | CLOSE      |

After **unchecking** the **Collect Tax** checkbox on the **Edit Tax Exemptions** popup, and clicking the **Save** button, the following will occur:

- The tax collection setting for that customer will be updated.
- A **notification** of success will appear at the top right corner of the page.
- In the Tax Settings section on the right side of the page, the label "No Exemptions" will disappear.

| – Edit | an Deen Malkin . Cus  | stomer From 1 Year And 13 Da | IVS                        |                        |          |
|--------|-----------------------|------------------------------|----------------------------|------------------------|----------|
|        |                       |                              |                            | DELETE                 | OPDATE   |
| 2      | Brian Deen Malkin     |                              |                            | Customer Overview      | ED       |
|        | arrest or log \$1,000 |                              |                            |                        | VERIFIED |
|        | Customer Note         |                              |                            |                        |          |
|        | Q Add a note here     |                              |                            | Default Address        |          |
|        | Last Order            | Total Spent to Date          | Average Order Value        | Default Address        | MANA     |
|        | N/A                   | \$0                          | \$0                        | and thread in the last |          |
|        | From Online Store     |                              |                            |                        |          |
| Orders | Placed                |                              | Tax collection is disabled | Add New Address        |          |
|        |                       | $\mathbf{\nabla}$            |                            | Tax Settings           | MANA     |
|        | т                     | لمت مربعة معرفة بما معرب منط |                            |                        |          |

**Timeline updates** The **Timeline** section on the customer page shows the history of the customer record i.e., any changes made to the record are added to the timeline.

In the case of editing **tax emotion settings**, you can see that the actions of enabling and disabling tax collection are recorded and listed in the timeline.

| Timeli | ne                                                | Show comments         |
|--------|---------------------------------------------------|-----------------------|
|        |                                                   | 😔 @ # 🖉 Post          |
| •      | added exempt from all taxes from this customer.   | 12 SEP, 2023 11:09 PM |
| •      | removed exempt from all taxes from this customer. | 12 SEP, 2023 10:59 PM |